スマートフォン利用マニュアル(ログイン/ログアウト)

## 1.) ログイン画面

| * # # A = * # * A * * # A * * |
|----------------------------------------------------------------------------------------------------|
| 札幌医科大学 セキュアログオン                                                                                                    |
| <sup>ユーザー名</sup><br>sainsのIDを入力<br><sup>パスワード</sup><br>sainsのパスワードを入力                                                                                                    |
| ログオン                                                                                                    |
| <br>グインに成功すると「受信箱」のメール一覧が表示されます。                                                                                                    |

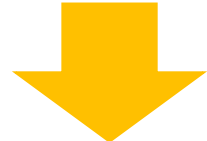

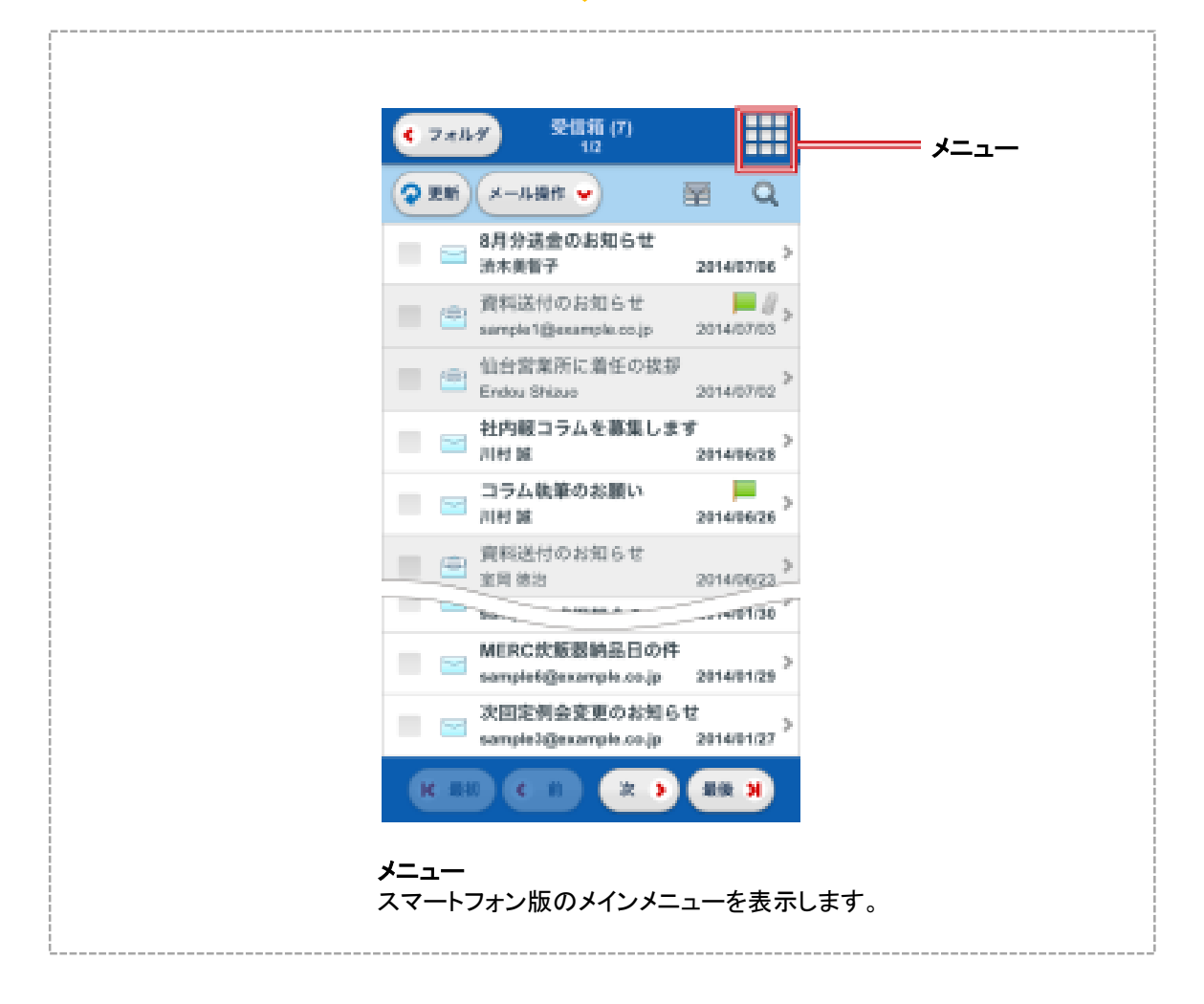

## 2.) ログアウト

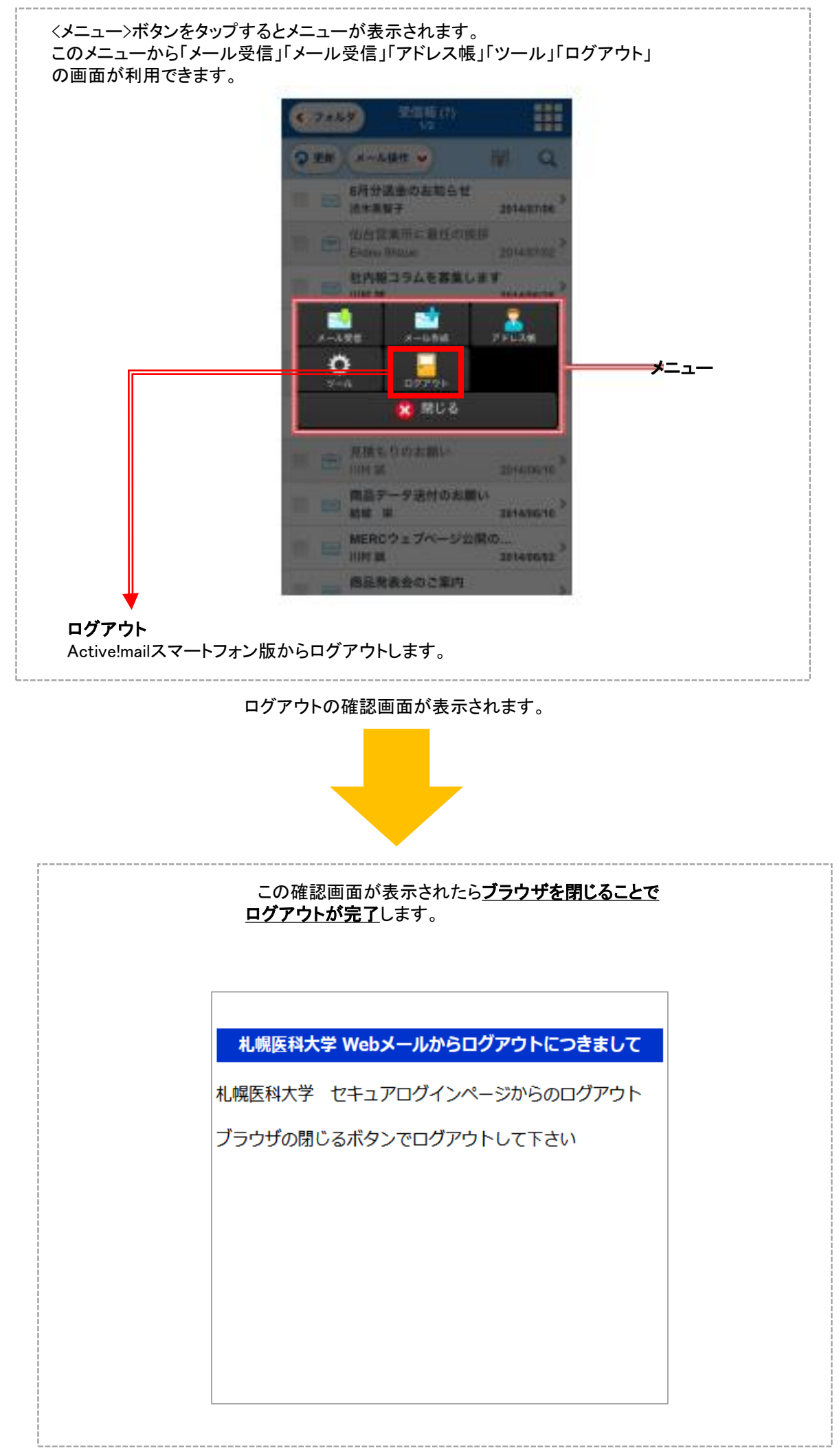